Go to the <u>E-Services</u> page.

- 1. Select P.A.S.S. or PeopleSoftHR
- 2. Login with your User ID and Password
- 3. Click Sign In

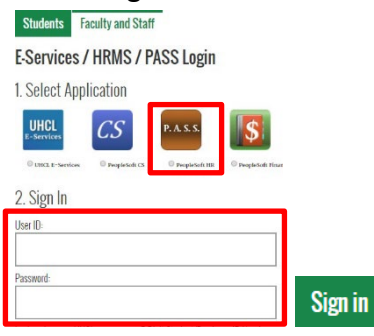

## 4. Click the Time tile

| Payroll & Compensation | Time     | My Personal Info | Benefits Summary |
|------------------------|----------|------------------|------------------|
|                        |          | 21               | @ <u>@</u> @     |
| Total Rewards          | Training | Miscellaneous    | Approvals        |
|                        |          | (A)              |                  |

## 5. Select Punch Type from the drop-down menu

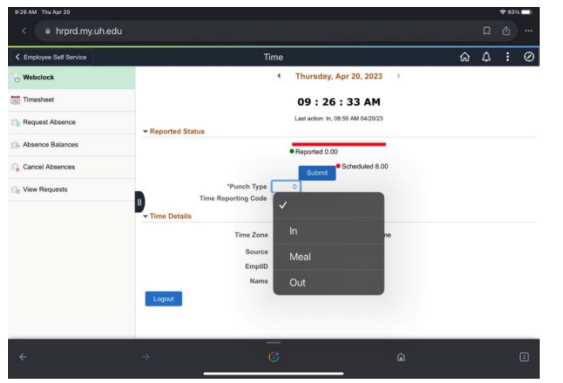

The options are: In, Meal, Out

## 6. Click Submit

The system displays the last reported time on the bottom of the page.